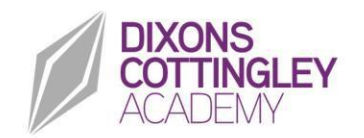

DIXONS COTTINGLEY ACADEMY Cottingley New Road, Bingley, BD16 1TZ Phone: 01274 567281 Email: info@dixonsco.com www.dixonsco.com Principal: Jason Patterson

7 March 2023

Dear families,

#### Year 9 Parents' Evening – Tuesday 21 March

I am writing to inform you that Year 9 Parents' Evening was scheduled to take place on **Thursday 16 March**. Due to the upcoming strike action we have made the decision to rearrange this to **Tuesday 21 March between 4.30pm and 7.00pm**. This is an opportunity for you to discuss how your child is progressing, receive your child's recent assessment results and discuss any concerns or worries you may have. This is an important period of time in your child's education and this evening will provide you with advice on how to support your child at home in preparation for their summer examinations.

To book an appointment please use the guidance attached to this letter. To access the booking site, please use the following link to login: <u>https://dixonscottingley.schoolcloud.co.uk/</u>

If you do not have an internet enabled device please contact the academy on 01274 567281 and we will support you to book appointments.

We look forward to seeing you in person on Tuesday 21 March.

Yours faithfully

Jason Patterson Principal

# Parents' Guide for Booking Appointments

Browse to <a href="https://dixonscottingley.schoolcloud.co.uk/">https://dixonscottingley.schoolcloud.co.uk/</a>

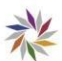

| Title             | le First Name |                   | Sumame  |       |  |
|-------------------|---------------|-------------------|---------|-------|--|
| Mrs •             | Rachael       |                   | Abbot   |       |  |
| Email             |               | Confirm Email     |         |       |  |
| rabbol+@gmail.com |               | rabbol4@gmail.com |         |       |  |
| itudent's De      | tails         |                   | Date Of | Birth |  |
| First Name        |               |                   |         |       |  |

## Step 1: Login

Fill out the details on the page then click the *Log In* button. A confirmation of your appointments will be sent to the email address you provide.

#### Step 2: Select Parents' Evening

Click on the date you wish to book. Unable to make all of the dates listed? Click *I'm unable to attend*.

# Step 3: Select Booking Mode

Choose Automatic if you'd like the system to suggest the shortest possible appointment schedule based on the times you're available to attend. To pick the times to book with each teacher, choose Manual. Then press Next. We recommend choosing the automatic booking mode when browsing on a mobile device.

### Step 4: Select Availability

Drag the sliders at the top of the screen to indicate the earliest and latest you can attend.

Choose Teacher

et the earliest and latest tir

Choose Booking Mode

14:00 14:36 15:24 Your availability: 14:00 - 17:00

| Choose Teachers                                 |                                |                      |
|-------------------------------------------------|--------------------------------|----------------------|
| If there is a teacher you do not w<br>Ben Abbot | ish to see, please urtick them | before you continue. |
|                                                 |                                |                      |
| SENCO                                           | Class 11A                      |                      |
|                                                 |                                |                      |
| Continue to Book Appointments                   |                                |                      |

#### Step 5: Choose Teachers

Select the teachers you'd like to book appointments with. A green tick indicates they're selected. To de-select, click on their name.

| onfirm Appointment Times     |                                                 |                    |                          |                        |  |
|------------------------------|-------------------------------------------------|--------------------|--------------------------|------------------------|--|
| e follswing a<br>Accept butt | ppointments have been re-<br>ien at the bottom. | served for two min | utes. If you're happy wi | th them, please choose |  |
|                              | Teacher                                         | Student            | Subject                  | Room                   |  |
| 17:10                        | Mr J Sixelair                                   | Een                | English                  | Eő                     |  |
| 17:25                        | Mrs D Humford                                   | Een                | Mathematics              | M2                     |  |
|                              | Dr.R.Minamara                                   | Andrew             | French                   | 14                     |  |

#### Step 6: Book Appointments (Automatic)

If you chose the automatic booking mode, you'll see provisional appointments which are held for 2 minutes. To keep them, choose Accept at the bottom left.

If it wasn't possible to book every selected teacher during the times you are able to attend, you can either adjust the teachers you wish to meet with and try again, or switch to manual booking mode.

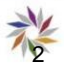

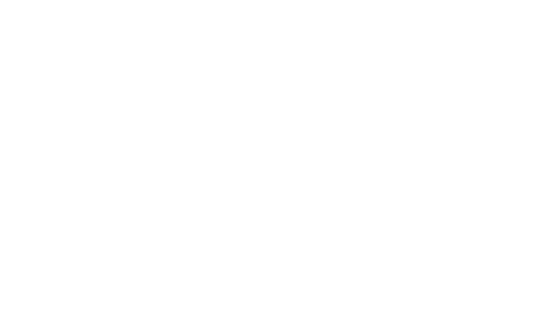

## **Step 7: Book Appointments**

Click any of the green cells to make an appointment. Blue cells signify where you already have an appointment. Grey cells are unavailable.

To change an appointment, delete the original by hovering over the blue box and clicking *Delete*. Then choose an alternate time. You can optionally leave a message for the teacher to say what you'd like to discuss, or raise anything beforehand. Once you're finished booking all appointments, at the top of the page in the alert box, press *click here* to finish the booking process.

| Septem<br>2 appoint                | ber Parents Evening<br>ments from 16:15 to 16:45                    |                                                     | Tuesday, 14th September<br>In-person                       |
|------------------------------------|---------------------------------------------------------------------|-----------------------------------------------------|------------------------------------------------------------|
| 🖨 Print                            | Amend Bookings                                                      | Subscribe to C                                      | alendar                                                    |
| This is to allow<br>Note that on t | v parents and teachers to discu<br>he 13th there will be sessions a | ss progress and will tak<br>vailable both in-person | e place on 13th and 14th September.<br>and via video call. |
|                                    | Teacher                                                             | Student                                             | Subject                                                    |
| 16:15                              | Mr Mark Lubbock                                                     | Jason Aaron                                         | English                                                    |
| 16:30                              | Miss Bina Patel                                                     | Jason Aaron                                         | Religious Education                                        |
| Septem<br>2 appoint                | ber Parents Evening<br>ments from 16:00 to 16:45                    |                                                     | Monday, 13th September<br>Video call                       |
| Septem                             | ber Parents Evening                                                 |                                                     | Monday, 13th September                                     |

# Step 8: Finished

All your bookings now appear on the My Bookings page. An email confirmation has been sent and you can also print appointments by pressing *Print*. Click *Subscribe to Calendar* to add these and any future bookings to your calendar. To change your appointments, click on *Amend Bookings*.

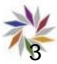